# การลงทะเบียนโครงการขยายธุรกิจนวัตกรรมเพื่อสังคม (Social Innovation)

# ดูรายละเอียดโครงการ <u>https://social.nia.or.th/2024/marketexpansion68/</u>

C https://social.nia.or.th/2024/marketexpansion68/ Ô

> SOCIAL INNOVATION นวัตกรรมเพื่อสังคม

เกี่ยวกับเรา ~ บริการ ~ ข่าวสาร~ บทความ

### ้ เปิดรับสมัครแล้ววันนี้ "โครงการขยายธุรกิจนวัตกรรมเพื่อสังคม ประจำปีงบประมาณ 2568"

🕔 24 ธันวาคม 2024 🗁 ข่าวประกาศ

้สำนักงานนวัตกรรมแห่งชาติ (องค์การมหาชน) หรือ NIA ภายใต้กระทรวงการอุดมศึกษา วิทยาศาสตร์ วิจัยและนวัตกรรม (อว.) ้ โดยฝ่ายนวัตกรรมเพื่อสังคม เปิดรับสมัคร "โครงการขยายธุรกิจนวัตกรรมเพื่อสังคม" ใน 3 หัวข้อ ดังนี้

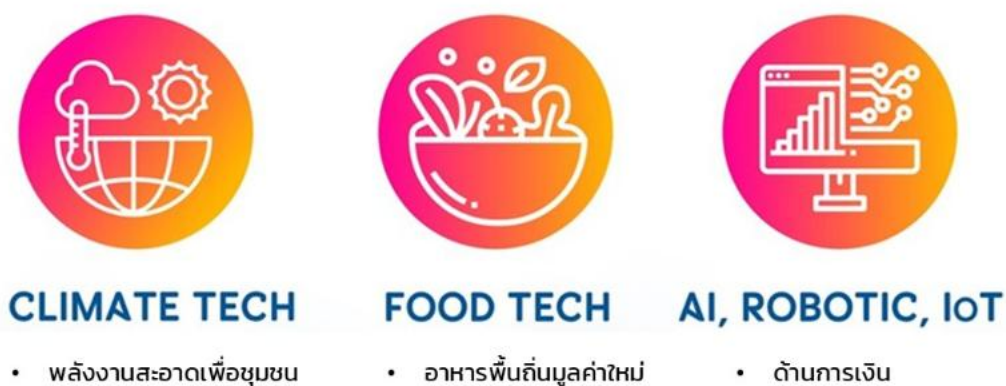

- พลังงานสะอาดเพื่อชุมชน
- วัสดุสำหรับเศรษฐกิจหมุนเวียน อาหารแห่งอนาคต •
- การจัดการของเสียเพื่อชุมชน
- ความเป็นกลางทางคาร์บอน

- ด้านการเงิน
  - ด้านการขนส่ง
  - ด้านการท่องเที่ยว
  - ด้านการศึกษา

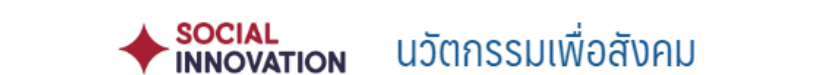

### ี เกี่ยวกับเรา < บริการ < ข่าวสาร< บทความ เปิดโลกนวัตกรรม

### \*\* รายละเอียดการพิจารณาขึ้นกับกลไกสนับสนุน

<mark>สมัครได้ที่ <u>https://mis.nia.or.th/</u></mark>

- ขั้นตอนและระยะเวลา
- 1. เปิดรับข้อเสนอรอบแนวคิดโครงการ (concept idea) ตั้งแต่วันนี้ถึง 15 มกราคม 2568
- ประกาศผลโครงการที่ผ่านการพิจารณาในรอบแนวคิดโครงการ (concept idea) จากข้อมูลในระบบและแจ้งผลผ่านทาง E-mail
- 3. ยื่นข้อเสนอโครงการฉบับสมบูรณ์ (เฉพาะโครงการที่ผ่านการพิจารณาในรอบแนวคิดโครงการ concept idea)
- 4. นำเสนอโครงการต่อคณะอนุกรรมการฯ เพื่อพิจารณาสนับสนุน

### หมายเหตุ

- จำนวนโครงการที่ได้รับการสนับสนุนขึ้นอยู่กับงบประมาณที่ได้รับการจัดสรรจากกองทุน ววน.
- ขอสงวนสิทธิ์การพิจารณาโครงการเป็นไปตามที่สำนักงานนวัตกรรมแห่งชาติ (องค์การมหาชน) หรือ NIA กำหนด

### สอบถามข้อมูลเพิ่มเติม

- 1. อีเมล์ : social@nia.or.th
- 2. โทรศัพท์ : 02-017-5555 ต่อ 547, 548, 550, 551

# เข้าลงทะเบียนเว็ปไซต์ <u>https://mis.nia.or.th/</u>

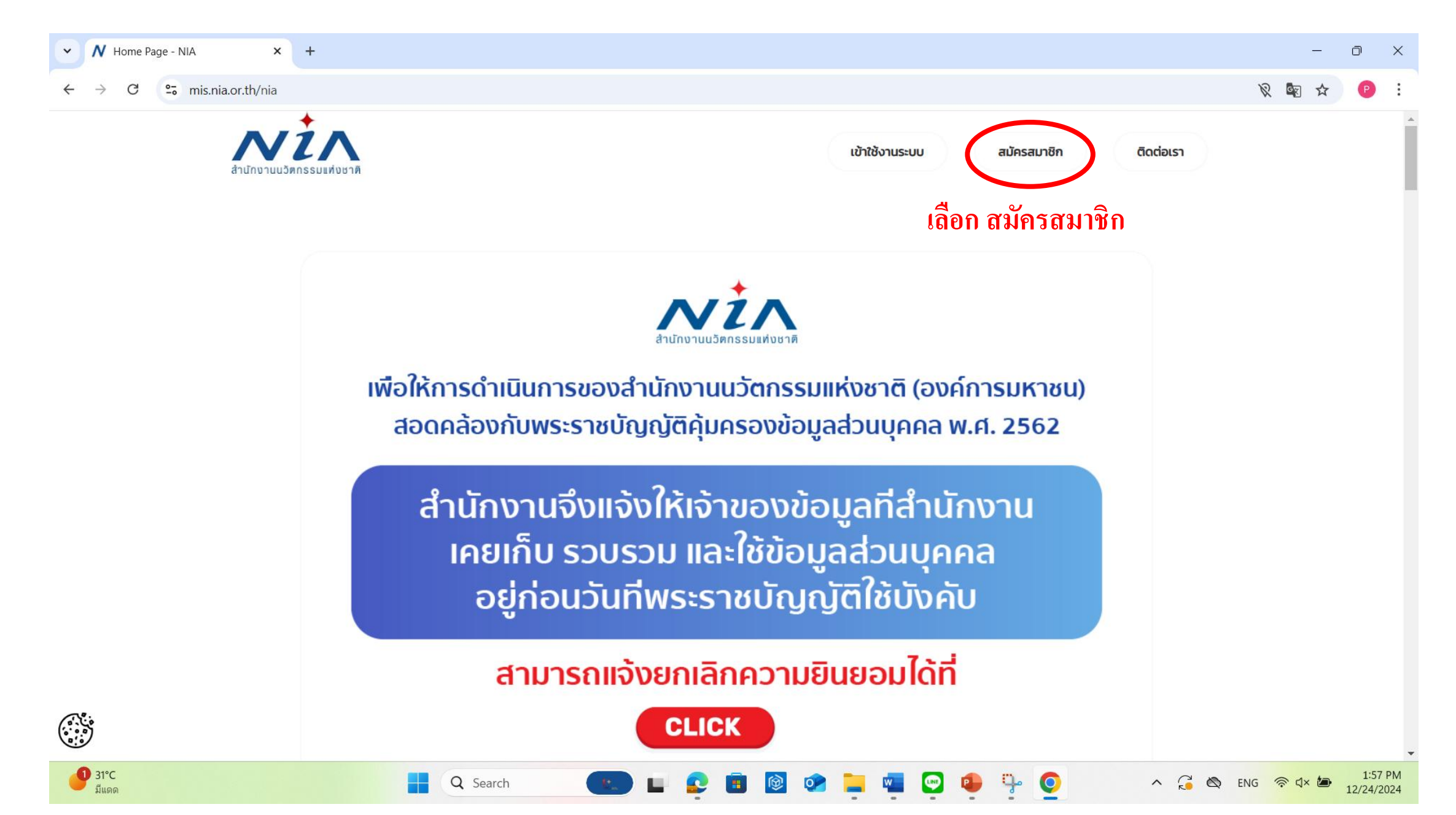

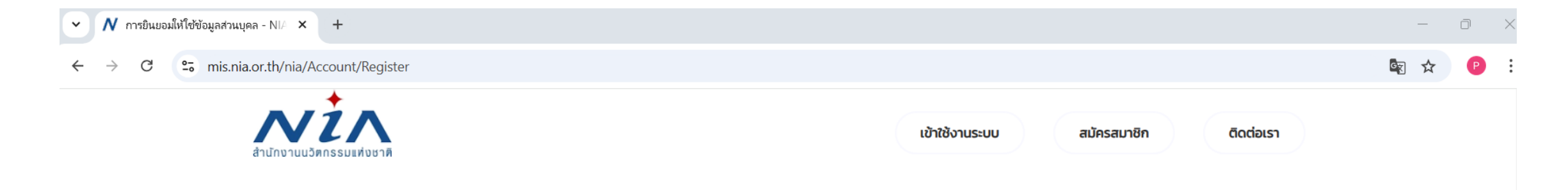

## การยินยอมให้ใช้ข้อมูลส่วนบุคล

ด้วยการดำเนินงานสนับสนุนทุนอุดหนุนโครงการนวัตกรรมของสำนักงานนวัตกรรมแห่งชาติ (องค์การมหาชน) **"ระบบบริหารจัดการโครงการนวัตกรรม (MIS)"** จะมีการเก็บ รวบรวม ใช้และเปิดเผยข้อมูลส่วนบุคคลของท่าน เช่น ชื่อ สกุล เลขที่บัตรประชาชน ที่อยู่ อีเมล และหมายเลขโทรศัพท์ หน่วยงาน ตำแหน่ง ประวัติการศึกษา ประวัติการทำงาน และความ เชี่ยวชาญ เพื่อวัตุประสงค์ในการพิจารณาขอรับทุนอุดหนุน การลงนามสัญญารับทุนอุดหนุน การเบิกจ่ายเงินอุดหนุน การติดตามประเมินผลโครงการที่ได้รับเงินอุดหนุน และเผยแพร่ ประชาสัมพันธ์ผลิตผลของโครงการนวัตกรรมเพื่อส่งเสริมการขยายผลสู่เชิงพาณิชย์

ทั้งนี้ หากท่านมีข้อสงสัยเกี่ยวกับการเก็บรวบรวม การนำไปใช้ หรือเปิดเผยข้อมูลส่วนบุคคลของท่าน ระยะเวลาที่ **"ระบบบริหารจัดการโครงการนวัตกรรม (MIS)"** จะเก็บข้อมูลส่วน บุคคลของท่านไว้ วิธีการในการเก็บรักษาและมาตรฐานในการรักษาความปลอดภัยของข้อมูลส่วนบุคคลของท่าน หรือเกี่ยวกับสิทธิในข้อมูลส่วนบุคคล ช่องทางและวิธีในการใช้สิทธิของท่าน ในฐานะเจ้าของข้อมูลส่วนบุคคล รวมถึงเมื่อท่านต้องการใช้สิทธิในการเพิกถอนความยินยอมตามนโยบายความเป็นส่วนตัว สามารถดูรายละเอียดได้ที่ https://nia.or.th/privacypolicy.html หรือสอบถามข้อมูลเพิ่มเติมที่อีเมล์ privacy@nia.or.th

เลือก บางรนี้ข้าพเจ้ายินยอมให้ "ระบบบริหารจัดการโครงการนวัตกรรม (MIS)" เก็บรวบรวม ใช้และเปิดเผยข้อมูลส่วนบุคคลเพื่อนำข้อมูลไปใช้พิจารณาขอรับทุนอุดหนุน การลงนาม สัญญารบทุนอุดหนุน การเบิกจ่ายเงินอุดหนุน และการติดตามประเมินผลโครงการที่ได้รับเงินอุดหนุน โดยอยู่บนพื้นฐานการไม่ละเมิดและไม่เปิดเผยข้อมูลส่วนบุคคลไปใช้ในงานอื่น ที่ไม่ เกี่ยวข้องกับสำนักงานนวัตกรรมแห่งชาติ

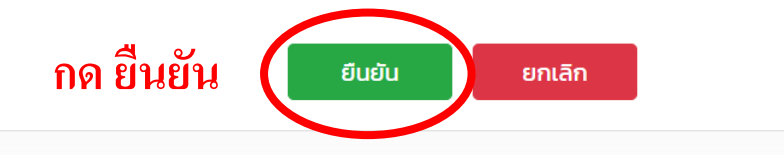

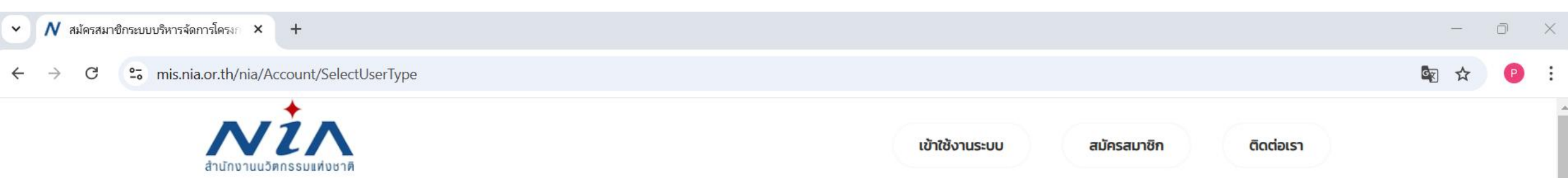

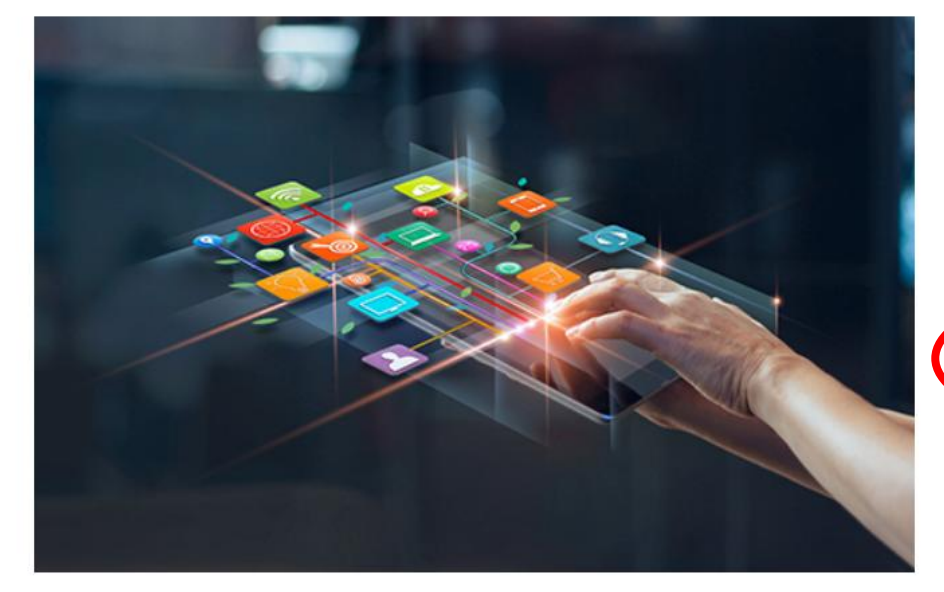

# ลงทะเบียนสมาชิก เพื่อยื่นโครงการ

NIA ยังคงเดินหน้าการพัฒนานวัตกรรมให้สอดรับกับยุทธศาสต์ประเทศไทย 4.0 พร้อมมุ่งผลัก ดันให้ไทยเข้าสู่การเป็น "Innovation Nation" หรือ ประเทศแห่งนวัตกรรม และเพื่อสร้างโอกาส และความแตกต่างให้เกิดเป็นผลผลิตที่มีคุณค่าต่อเศรษฐกิจ NIA จึงได้กำหนดยุทธศาสตร์การ ดำเนินงานเพื่อมุ่ง "สร้าง" ความเปลี่ยนแปลงเชิงระบบที่นำไปสู่การเติบโตทางนวัตกรรมของ ประเทศ และเป็นไปอย่างสาดคล้องและก้าวทันการเปลี่ยนแปลง

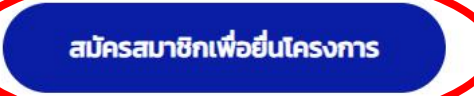

เลือก สมัครสมาชิกเพื่อยื่นโครงการ

 $\leftarrow \hspace{0.1 cm} \rightarrow \hspace{0.1 cm} \textbf{C} \hspace{0.1 cm} \textbf{$\overset{\bullet}{\bullet}$} \hspace{0.1 cm} \text{mis.nia.or.th/nia/Home/RegisterUser}$ 

### ลงทะเบียนผู้ประกอบการ

| อีเมลียูสเซอร์ผู้ใช้งาน                                                                                                    |             |                                                                                                    |            |     |                                          | ^ |
|----------------------------------------------------------------------------------------------------|-------------|----------------------------------------------------------------------------------------------------|------------|-----|------------------------------------------|---|
| อีเมล์ในการเข้าระบบ                                                                                                    | •           | กรุณากรอกอีเมล์ที่ใช้งานในปัจจุบันเนื่องจากต้องมีการยืนยันดนห่านอีเมล์                                                                                       |            |     |                                          |   |
| รหัสผ่าน                                                                                                    |             |                                                                                                    |            |     |                                          | * |
| รหัสผ่าน                                                                                                    | •           | ยืนยันรหัสผ่าน                                                                                                    |            | •   |                                          |   |
| ข้อมูลตามบัตรประชาชน                                                                                                    |             |                                                                                                    |            |     |                                          | • |
| เลขบัตรประชาชน<br>ชื่อ                                                                                                    | •           | คำนำหน้าชื่อ<br>บามสกุล                                                                                                    |            | • ( | กรุณาเลือกคำนำหน้าชื่อ                   | Ŧ |
| เลขท<br>หมู่บ้าน<br>ถนน                                                                                                    |             | กรอกข้อมูลให้ครบถ้วน แล                                                                                                    | ะกด บันทึก | •   | กรุณาเลือกจังหวัด                        | • |
| อำเภอ/เขต<br>รหัสไปรษณีย์<br>เบอร์มือถือ                                                                                                    | *<br>*<br>* | กรุณาเลือกอำเภอ/เขต ๓ำบล/แขวง<br>เบอร์โทรศัพท์<br>เบอร์โทรสาร                                                                                                |            | • ( | กรุณาเลือกต่ำบล/แขวง                     | • |
| ที่อยู่ที่สามารถติดต่อได้                                                                                                    |             |                                                                                                    |            |     |                                          | • |
| <ul> <li>ใช้ข้อมูลเดียวกันกับที่อยู่ตามบัตรประชาชน<br/>เลขที่</li> <li>หมู่บ้าน<br/>ถนน<br/>อำเภอ/เขต<br/>รหัสไปรษณีย์</li> <li>เบอร์มือถือ</li> </ul> | •           | <ul> <li>หมู่ที่ อาการ</li> <li>ชอย</li> <li>จังหวัด</li> <li>กรุณาเลือกอำเภอ/เขต</li> <li>ต่าบล/แขวง</li> <li>เบอร์โทรศัพท์</li> <li>เบอร์โทรสาร</li> </ul> |            | *   | กรุณาเลือกจังหวัด<br>กรุณาเลือกตำบล/แขวง | * |
|                                                                                                    |             |                                                                                                    | •          |     | ,                                        |   |

Ρ

🔄 ९ 🕁

| ~ | N | ลงทะเบียนผู้ประกอบการ - NIA | × | + |
|---|---|-----------------------------|---|---|
|---|---|-----------------------------|---|---|

### ← → C ° mis.nia.or.th/nia/Home/RegisterUser

| <sup>ู</sup> ่ขอมูลตามบัตรประชาชน           |                |                                                                                                    |                                                    |                                                           | v.                                                                                                |
|---------------------------------------------|----------------|----------------------------------------------------------------------------------------------------|----------------------------------------------------|-----------------------------------------------------------|---------------------------------------------------------------------------------------------------|
| เลขบัตรประชาชน                              | 1269900181863  |                                                                                                    |                                                    | คำนำหน้าชื่อ                                              | * [uns *]                                                                                         |
| ชื่อ                                        | • ปกรณ์        |                                                                                                    |                                                    | นามสกุล                                                   | . หล่าสวัสด์                                                                                      |
| เลขที่                                      | 43             |                                                                                                    | หมู่ที่ <sup>10</sup>                              | อาคาร                                                     |                                                                                                   |
| หมู่บ้าน                                    |                |                                                                                                    |                                                    | ชอย                                                       |                                                                                                   |
| ດບບ                                         |                |                                                                                                    |                                                    | จังหวัด                                                   | • unsurian •                                                                                      |
| ວ່າເກວ/ເขต                                  | * องครักษ์     |                                                                                                    | •                                                  | ต่ำบล/แขวง                                                | • บางลุกเสือ •                                                                                    |
| รหัสไปรษณีย์                                | * 26120        |                                                                                                    |                                                    | প শ ত                                                     |                                                                                                   |
| เบอร์มือถือ                                 | . 0874889931   |                                                                                                    | ตรวจสอบความ                                        | เถูกตอง และกด ยนย                                         | <mark></mark>                                                                                     |
|                                             |                |                                                                                                    |                                                    |                                                           |                                                                                                   |
| <i>่อยู่ที่สามารถติดต่อได้</i>              |                |                                                                                                    | ยืนยันการสมัครสมาชิก                               | ×                                                         | Ý                                                                                                 |
| 🕑 ใช้ข้อมูลเดียวกันกับที่อยู่ตามบัตรประชาชน |                |                                                                                                    |                                                    |                                                           |                                                                                                   |
| เลขที่                                      | 43             |                                                                                                    | нџп                                                |                                                           |                                                                                                   |
| หมู่บ้าน                                    |                |                                                                                                    |                                                    |                                                           |                                                                                                   |
| ถนน                                         |                |                                                                                                    | เมื่อท่านทำการกดปุ่มยืนยันระบบจะทำการเ             | บันทึกข้อมูลที่กรอกไว้ซึ่งจะไม่สามารถแก้ไข                | •                                                                                                 |
| อำเภอ/เขต                                   | *              |                                                                                                    | ได้ในภายหลัง กรุณาตรวจสอบข้อมูลเพื่อ<br>ผิดพลาดกรณ | งความถูกต้อง หากมันใจว่าไม่มีข้อมูลใด ๆ<br>มากดปุ่มยืนยัน | •                                                                                                 |
| รหัสไปรษณีย์                                | • 26120        |                                                                                                    |                                                    |                                                           |                                                                                                   |
| เบอร์มือถือ                                 | • 0874889931   |                                                                                                    |                                                    | - Curitu                                                  |                                                                                                   |
|                                             |                |                                                                                                    |                                                    |                                                           |                                                                                                   |
|                                             |                |                                                                                                    | บันทึก                                             | ล้างข้อมูล                                                |                                                                                                   |
|                                             |                |                                                                                                    |                                                    |                                                           |                                                                                                   |
|                                             |                |                                                                                                    |                                                    |                                                           |                                                                                                   |
|                                             | In the Maller  |                                                                                                    | นวัตกรรม                                           | การใช้ความรู้และควาเ<br>Reality)                          | คิดสร้างสรรค้นำไปสู่การเปลี่ยนแปลงเพื่อก่อให้เกิดคุณค่า (innovation: making Creativity into Value |
|                                             | and the second | and the state of the second second second second second second second second second second second second second |                                                    |                                                           |                                                                                                   |
|                                             | A CONTRACTOR   | ATT - Constant of the second second                                                                             | สำนักงานนวัตกรรมแห่งชาติ (สนช                      | <b>ม.)</b> องค์กรหลักในการเสรี                            | มสร้างระบบนวัตกรรมแห่งชาติเพื่อเพิ่มคุณค่าที่ยั่งยืน                                              |
|                                             |                |                                                                                                    |                                                    |                                                           |                                                                                                   |
|                                             |                |                                                                                                    | ติดต่อ                                             |                                                           |                                                                                                   |
|                                             |                |                                                                                                    |                                                    | สำนักงานนวัต                                              | ารรมแหงชาติ (องคการมหาชน)                                                                         |
| +0.53%                                      |                | Q Search                                                                                                    |                                                    | 🖻 🞯 🕐 📜 💶                                                 | 💀 😰 🌔 🧮 🔨 🎧 😨 ENG 🥱 🗘 🚈 2:22 PM                                                                   |

o x

🔄 ९ 🕁 \, 🕑 :

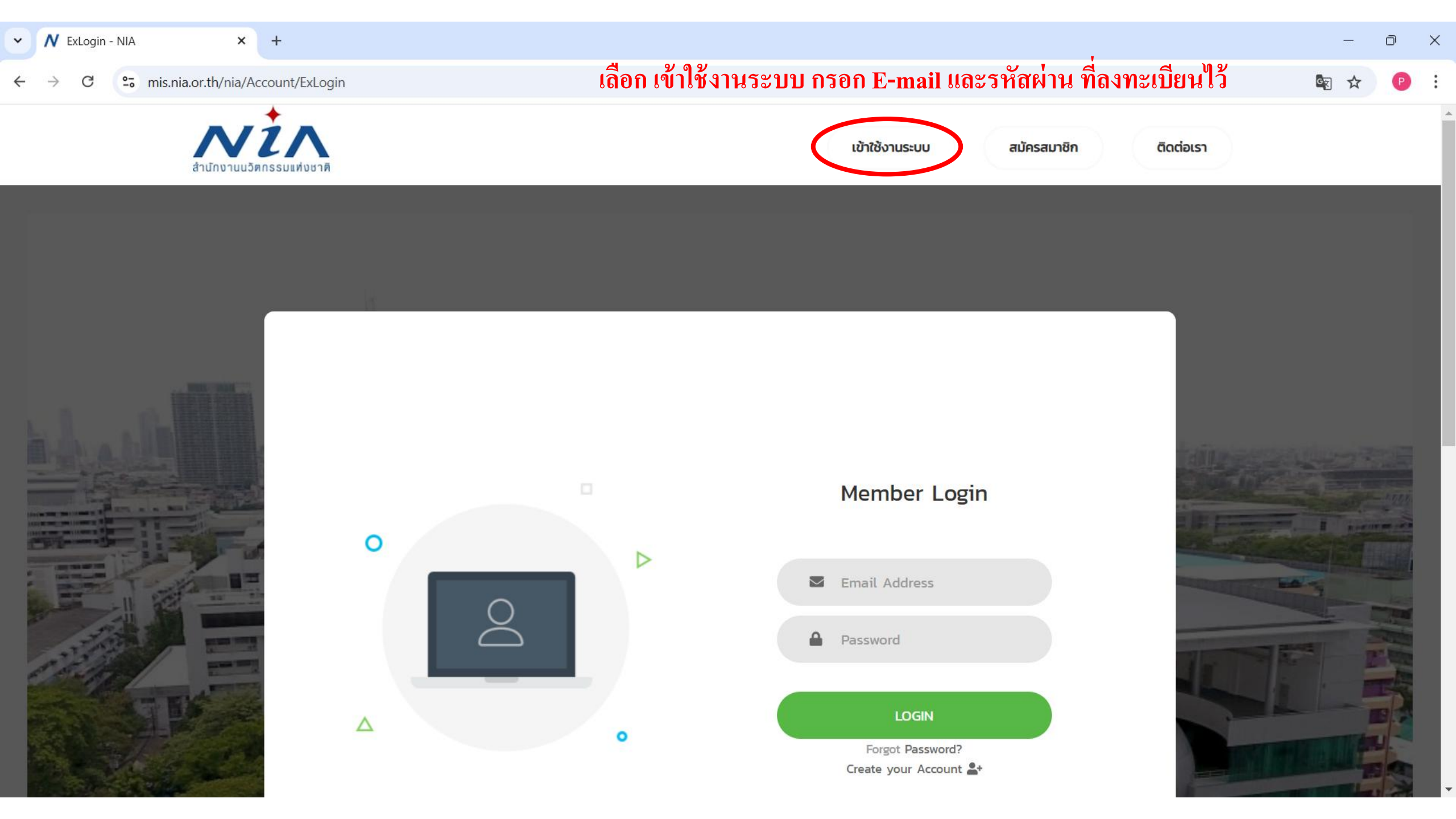

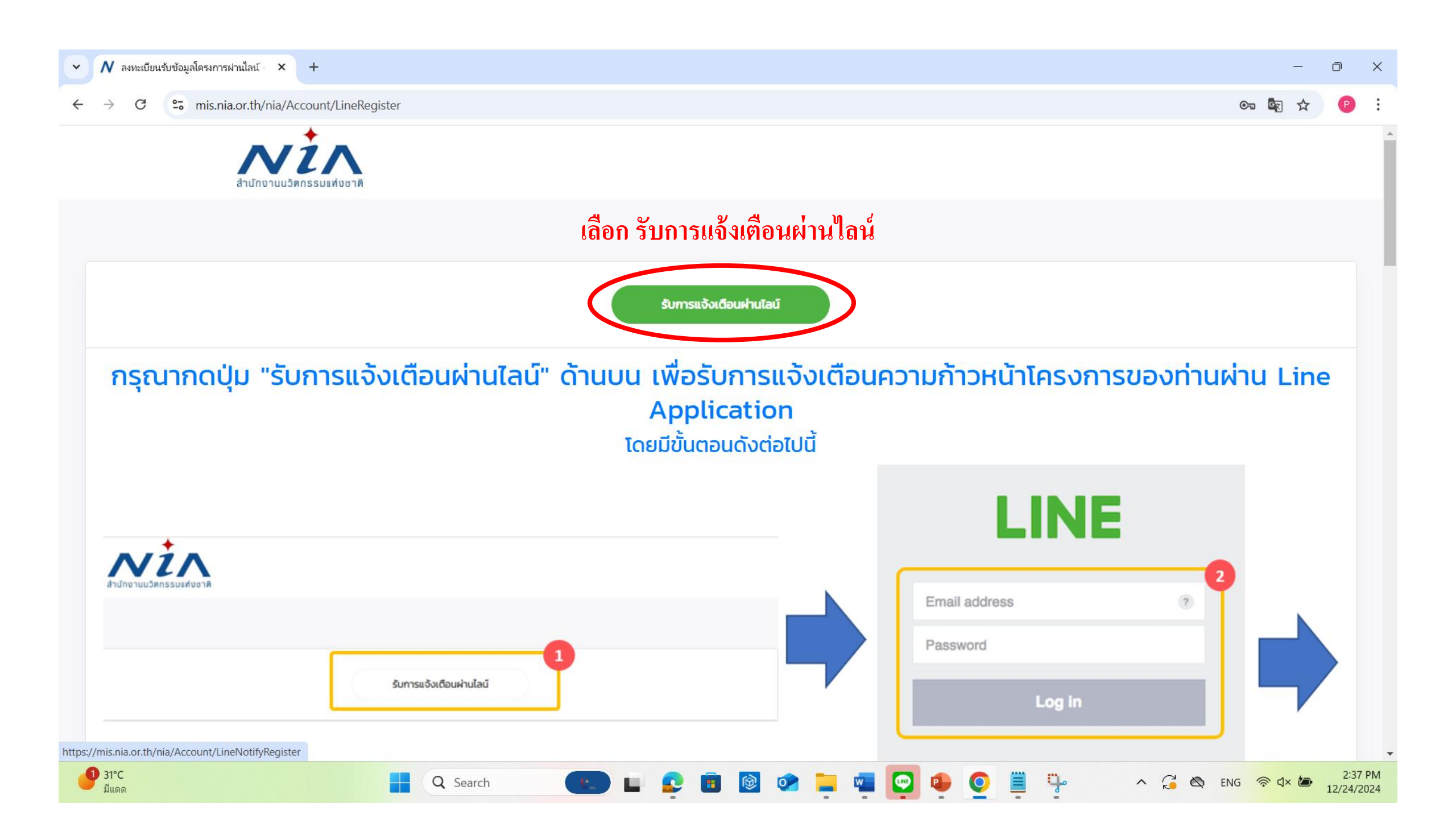

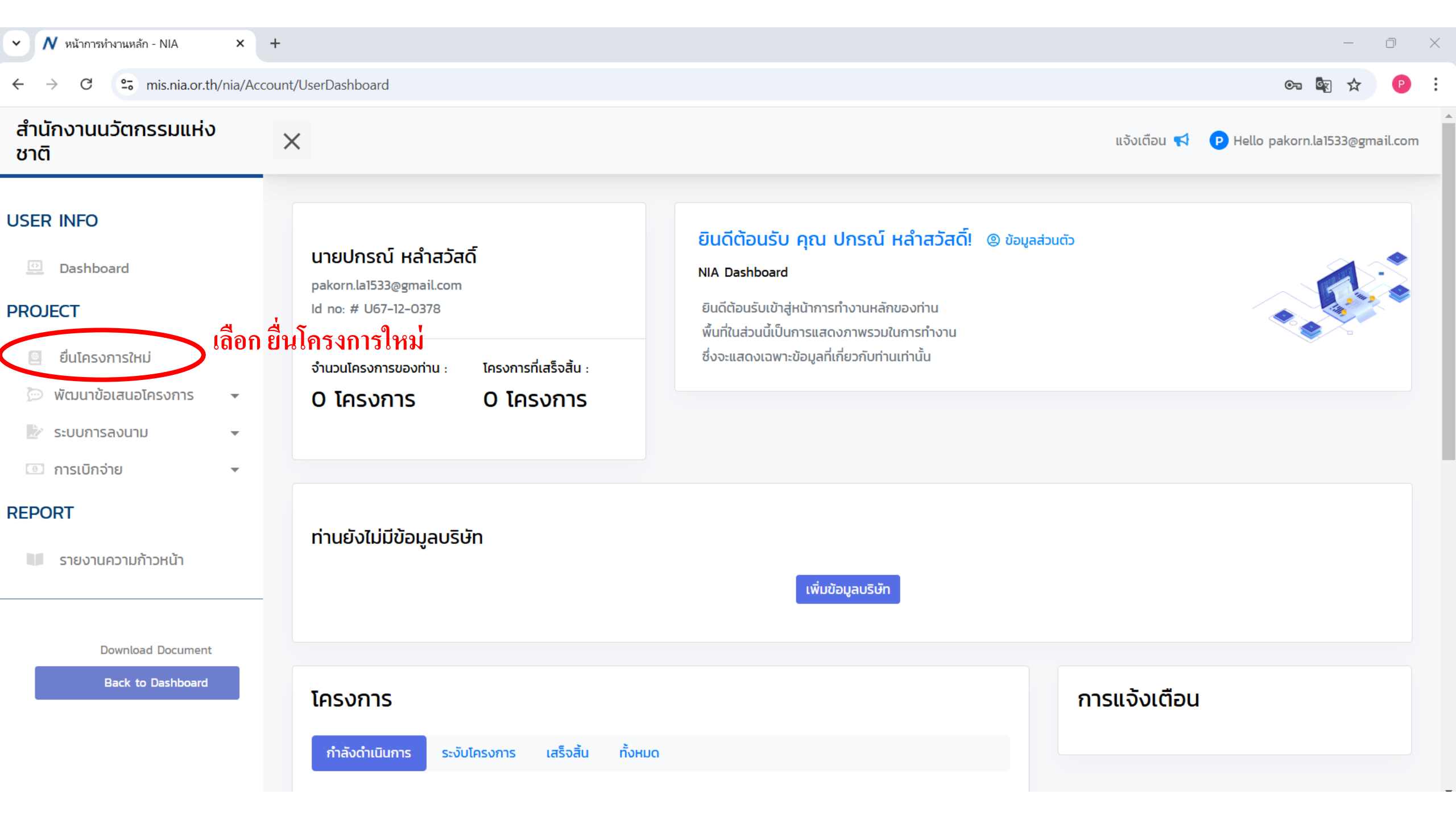

#### EPORT

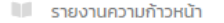

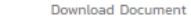

Back to Dashboard

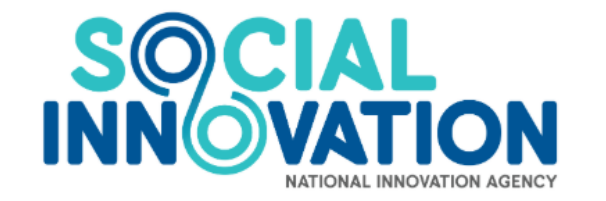

นวัตกรรมเพื่อสังคม (Social Innovation) หมายถึง กิจกรรม ผลิตภัณฑ์ หรือบริการใหม่ ที่มุ่งตอบสนองความต้องการของสังคมเป็นหลัก โดยมีการพัฒนาและเผยแพร่ผ่านองค์กรเพื่อสังคม" (Mulgan, 2007) ซึ่ง มีส่วนช่วยในการพัฒนาสังคม ชุนชน และสิ่งแวดล้อม เพื่อเกิดประสิทธิภาพและประสิทธิผลในการช่วยยาระดับคุณภาพชีวิต หรือเป็นกลไกลำคัญที่ช่วยเสริมสร้างความเป็นธรรมและลดความเหลื่อมล้าที่เกิดขึ้นในสังคม มีผลกระทบใน ระดับชุนชน หรือส่งผลกระทบเป็นวงกว้าง ดังนั้นบวัตกรรมสังคม จึงเป็นกลยุทธ์ใหม่ที่ทั่วโลกให้ความสำคัญ ในกระบบสารแล ขึ้น และตอบโจทย์ความต้องการของสังคม โดยไม่จำกัดขอบเขต หรือความหมายในการดำเนินงาน เพื่อให้เกิดการคิดสร้างสรรค์ย

### ้นวัตกรรมเพื่อสังคม เลือก หัวข้อที่เหมาะสมกับโครงการของท่าน และกด ยื่นโครงการ

### การขยายผลนวัตกรรมในระดับภูมิภาคสู่ตลาด (REGIONAL MARKET VALIDATION)

#### ระยะเวลาในการรับสมัคร 26 ธันวาคม 2567 ถึง 15 มกราคม 2568

กลไกการขยายผลนวัตกรรมในระดับภูมิภาคสู่ตลาด (Regional Market Validation) เป็นกลไกที่มีเป้าหมายเพื่อให้การสนับสนุนการดำเนินธุรกิจฐาน นวัตกรรมให้สามารถขยายผลเชิงพาณิชย์ เพิ่มศักยภาพในการแข่งขันทางการตลาดให้มากขึ้น และสร้างความยั่งยืนให้กับการดำเนินธุรกิจต่อไปในอนาคต

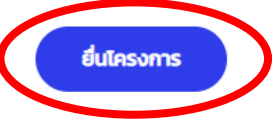

\*\*สนช. จะให้การสนับสนุนโครงการตามงบประมาณที่ได้รับการจัดสรรจาก สกสว.

### ที่ปรึกษาเพื่อพัฒนานวัตกรรม (MIND)

#### ระยะเวลาในการรับสมัคร 26 ธันวาคม 2567 ถึง 15 มกราคม 2568

เป็นทุนอุดหนุนสำหรับจ้างที่ปรึกษา การปรับปรุงกระบวนการดำเนินงานภายในองค์กรด้านกลยุทธ์ธุรกิจ การตลาด ทรัพย์สินทางปัญญา การบัญชี การเงิน และการลงทุน การค้าระหว่างประเทศ ยื่นโครงการ

\*\*สนช. จะให้การสนับสนุนโครงการตามงบประมาณที่ได้รับการจัดสรรจาก สกสว.

### กลไกการทดสอบผลิตภัณฑ์ให้สอดคล้องกับมาตรฐานที่เกี่ยวข้อง (STANDARD TESTING)

#### ระยะเวลาในการรับสมัคร 26 ธันวาคม 2567 ถึง 15 มกราคม 2568

เป็นทุนอุดหนุนเพื่อการจ้างกี่ปรึกษาในการปรับปรุงกระบวนการดำเนินงานภายในองค์กร การวิเคราะห์ทดสอบ การทวนสอบและประเมินผล เพื่อขอขึ้นทะเบียน ผลิตภัณฑ์หรือขอรับรองมาตรฐานที่สำคัญต่อการเติบโตทางธุรกิจ ยื่นโครงการ

ยื่นโครงการ

\*\*สนช. จะให้การสนับสนุนโครงการตามงบประมาณที่ได้รับการจัดสรรจาก สกสว.

#### การขยายธุรกิจนวัตกรรม (MARKET EXPANSION)

#### ระยะเวลาในการรับสมัคร 26 ธันวาคม 2567 ถึง 15 มกราคม 2568

เป็นทุนอุดหนุนเพื่อดำเนินการทดสอบนวัตกรรมในหน่วยงานภาครัฐและเอกชน สำหรับขยายธุรกิจสู่เชิงพาณิชย์ของธุรกิจฐานนวัตกรรมในกลุ่มลูกค้าเป้า หมายพร้อมกับการประเมินความคุ้มค่าทางเศรษฐศาสตร์และการดำเนินธุรกิจ

\*\*สนช. จะให้การสนับสนุนโครงการตามงบประมาณที่ได้รับการจัดสรรจาก สกสว.

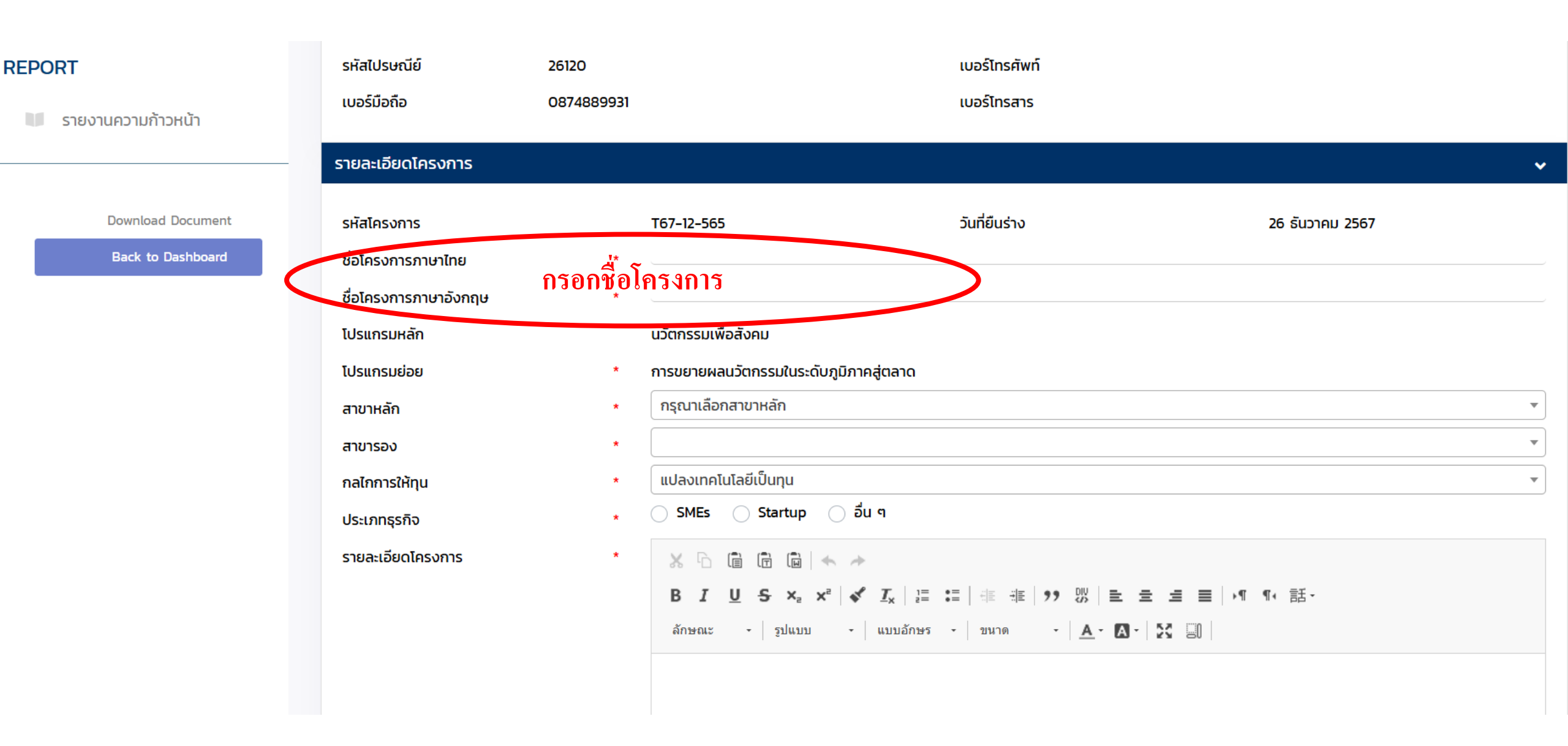

### REPORT

🔰 รายงานความก้าวหน้า

Download Document

Back to Dashboard

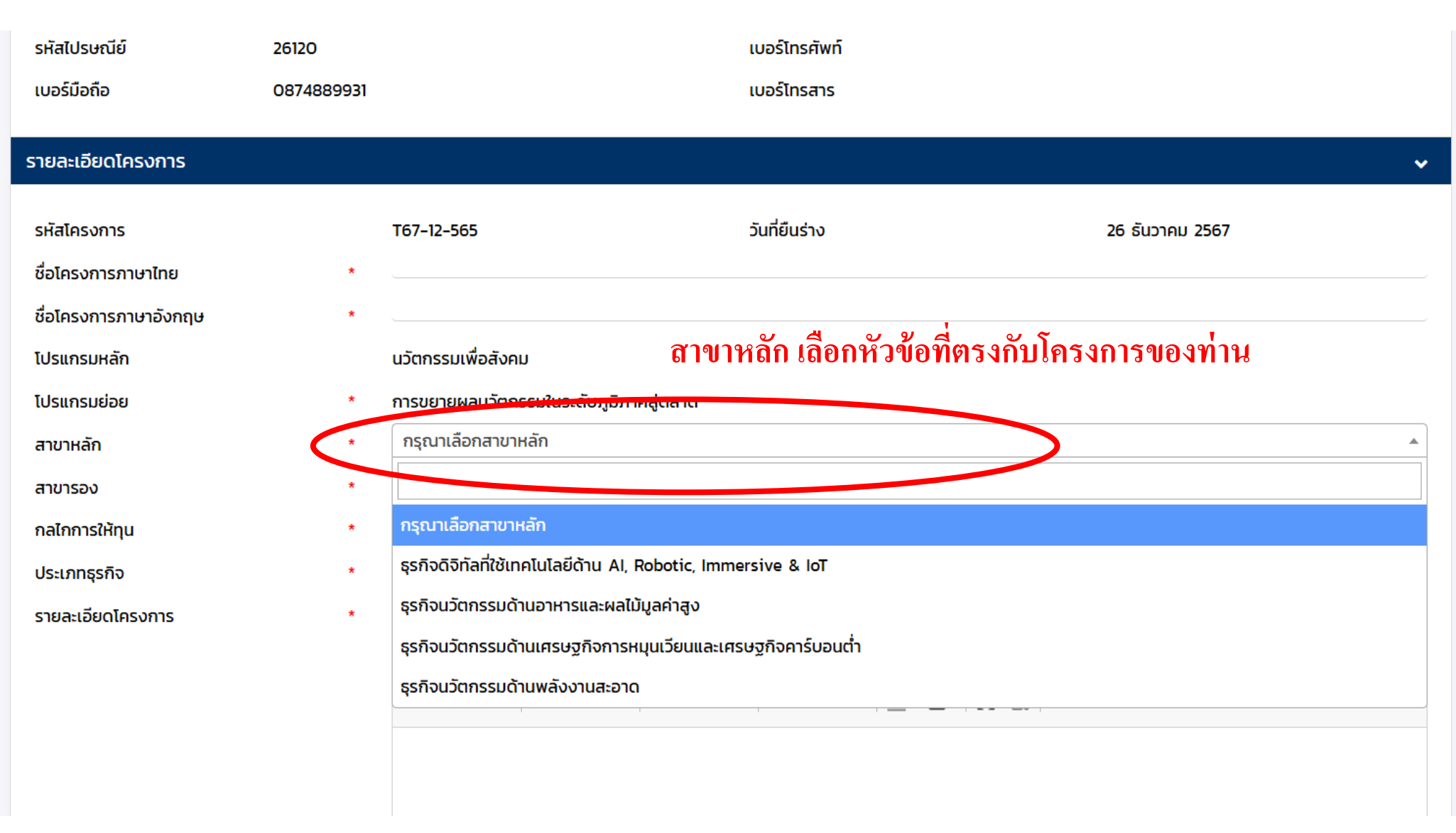

### สาขารอง เลือกหัวข้อที่ตรงกับโครงการของท่าน

Download Document

Back to Dashboard

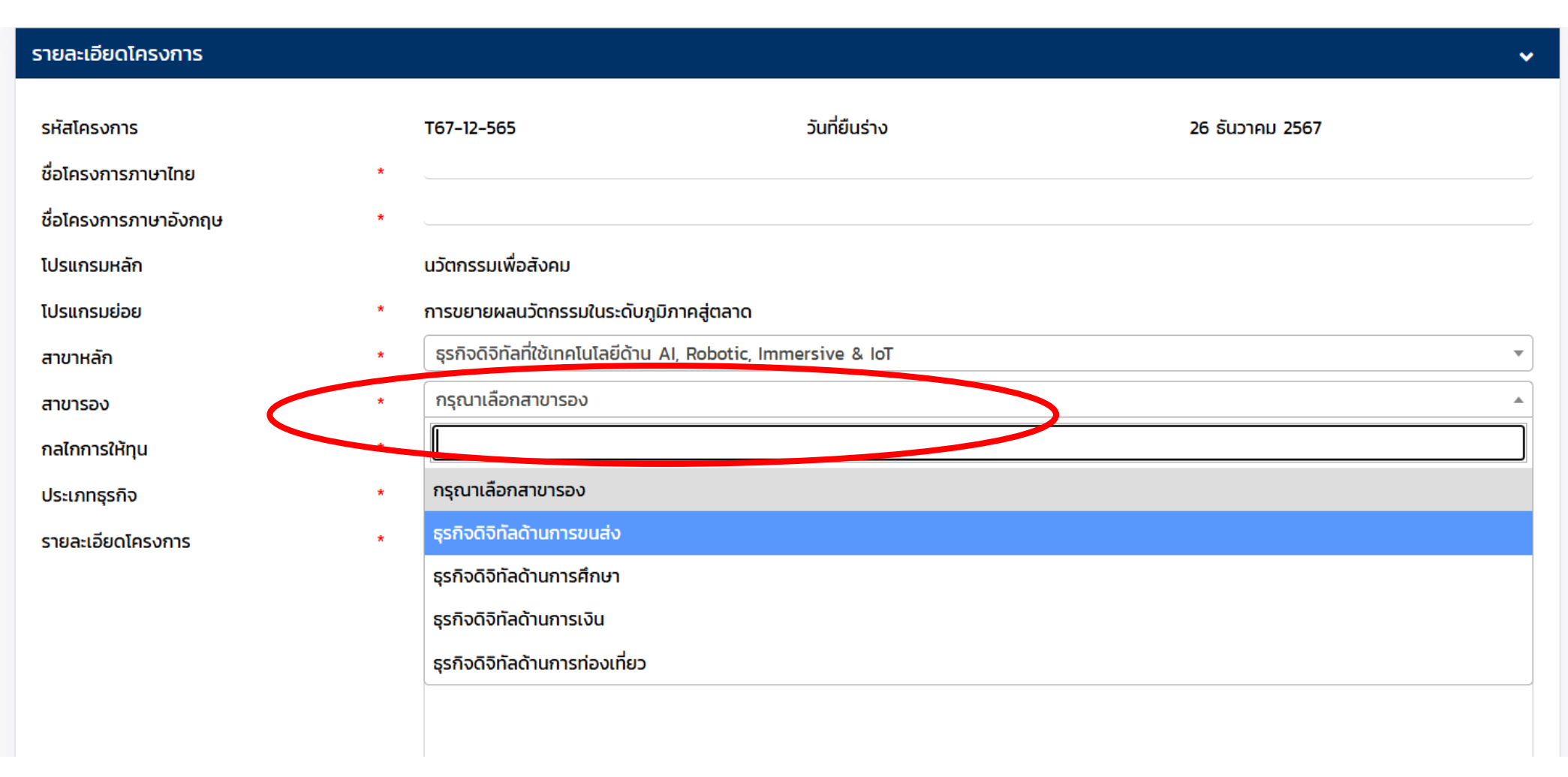

### รายละเอียดโครงการ $\checkmark$ วันที่ยืนร่าง **Download Document** รหัสโครงการ T67-12-565 26 ธันวาคม 2567 ชื่อโครงการภาษาไทย ชื่อโครงการภาษาอังกฤษ นวัตกรรมเพื่อสังคม โปรแกรมหลัก โปรแกรมย่อย \* สาขาหลัก กรุณาเลือกกลไกการให้ทุน แปลงเทคโนโลยีเป็นทุน สาขารอง แปลงเทคโนโลยีเป็นทุน กลไกการให้ทุน SMEs 🔵 Startup 🔵 อื่น ๆ ประเภทธุรกิจ รายละเอียดโครงการ X 🗅 🗎 🖬 🖬 🔺 🔺 \* B I U S ×₂ ײ | ✓ I<sub>x</sub> | ⊒ ≡ | ⊕ ⊕ 19 以 | ≥ = = = | →¶ ¶ ( 話→ ลักษณะ - รูปแบบ - แบบอักษร - ขนาด - 🗛 - 🗛 - 🔀 🗐 กลไกการให้ทุน

บริษัท,หจก. เลือก แปลงเทคโนโลยีเป็นทุน

Back to Dashboard

| N - NIA × +                                                            |                                     |                                                        |     |    | - | ٥ | × |
|------------------------------------------------------------------------|-------------------------------------|--------------------------------------------------------|-----|----|---|---|---|
| $\leftarrow$ $\rightarrow$ $\circlearrowright$ $\land$ https://mis.nia | a.or.th/nia/Proposal/CreateProposal | ा के<br>ब                                              | 이 쇼 | չ⊨ | 匝 |   |   |
|                                                                        | ประเภทธุรกิจ *                      | o SMEs ─ Startup ─ อีน ๆ                               |     |    |   |   |   |
|                                                                        | รายละเอียดโครงการ *                 |                                                        |     |    |   |   |   |
|                                                                        |                                     | B I U S X₂ X² 🖋 Ix I≣ ≣ ⊞ ⊞ IV IV E Ξ Ξ Ξ IV ¶         | 話 - |    |   |   |   |
|                                                                        |                                     | ลักษณะ - Normal - แบบอักษร - ขนาด - <u>A</u> - 🚺 - 💱 🗐 |     |    |   |   |   |
|                                                                        |                                     | กรอกข้อมูล ข้อเสนอแนวคิดโครงการ                        |     |    |   |   |   |
|                                                                        |                                     | body p                                                 |     |    |   |   |   |
|                                                                        | รายละเอียดเชิงเทคนิค *              |                                                        |     |    |   |   |   |
|                                                                        |                                     | B I U S ×₂ ײ   ✔ I₂ ≔   ⊕ ⊕   99 號   ≞ ≞ ≡   •¶ ¶∢     | 話 - |    |   |   |   |
|                                                                        |                                     | ลักษณะ - รูปแบบ - แบบอักษร - ขนาด - 🗛 - 🖾 - 🏂 🗐        |     |    |   |   |   |
|                                                                        |                                     | กรอกข้อมูล ทางเทคโนโลยีและนวัตกร                       | รม  |    |   | 4 |   |

| N-NIA ×                                                          | +                                                                                                  | - 0 ×   |
|------------------------------------------------------------------|----------------------------------------------------------------------------------------------------|---------|
| $\leftarrow$ $\rightarrow$ $\circlearrowright$ $\land$ https://n | mis.nia.or.th/nia/Proposal/CreateProposal                                                          | 🖻 😩 ··· |
|                                                                  |                                                                                                    |         |
|                                                                  | คีย์เวิร์ด •                                                                                       |         |
|                                                                  | สถานที่ดำเนินโครงการ                                                                               | ~       |
|                                                                  | เลขที่หมู่ที่อาคาร<br>หมู่บ้านชอย                                                                  |         |
|                                                                  | ถนน จังหวัด * กรุณาเลือกจังหวัด<br>อำเภอ/เขต * ดำบล/แขวง *                                         | ¥<br>¥  |
|                                                                  | รหัสเปรษณีย์ *กรอกข้อมูลรายละเอียดตาพื้นที่ดำเนินโครงการกรอกข้อมูลรายละเอียดตาพื้นที่ดำเนินโครงการ |         |
|                                                                  | ข้อมูลผู้เชี่ยวชาณ (ISP)                                                                           | ~       |
|                                                                  | บันทึก ล้างข้อมูล ย้อนกลับ                                                                         |         |
|                                                                  |                                                                                                    |         |

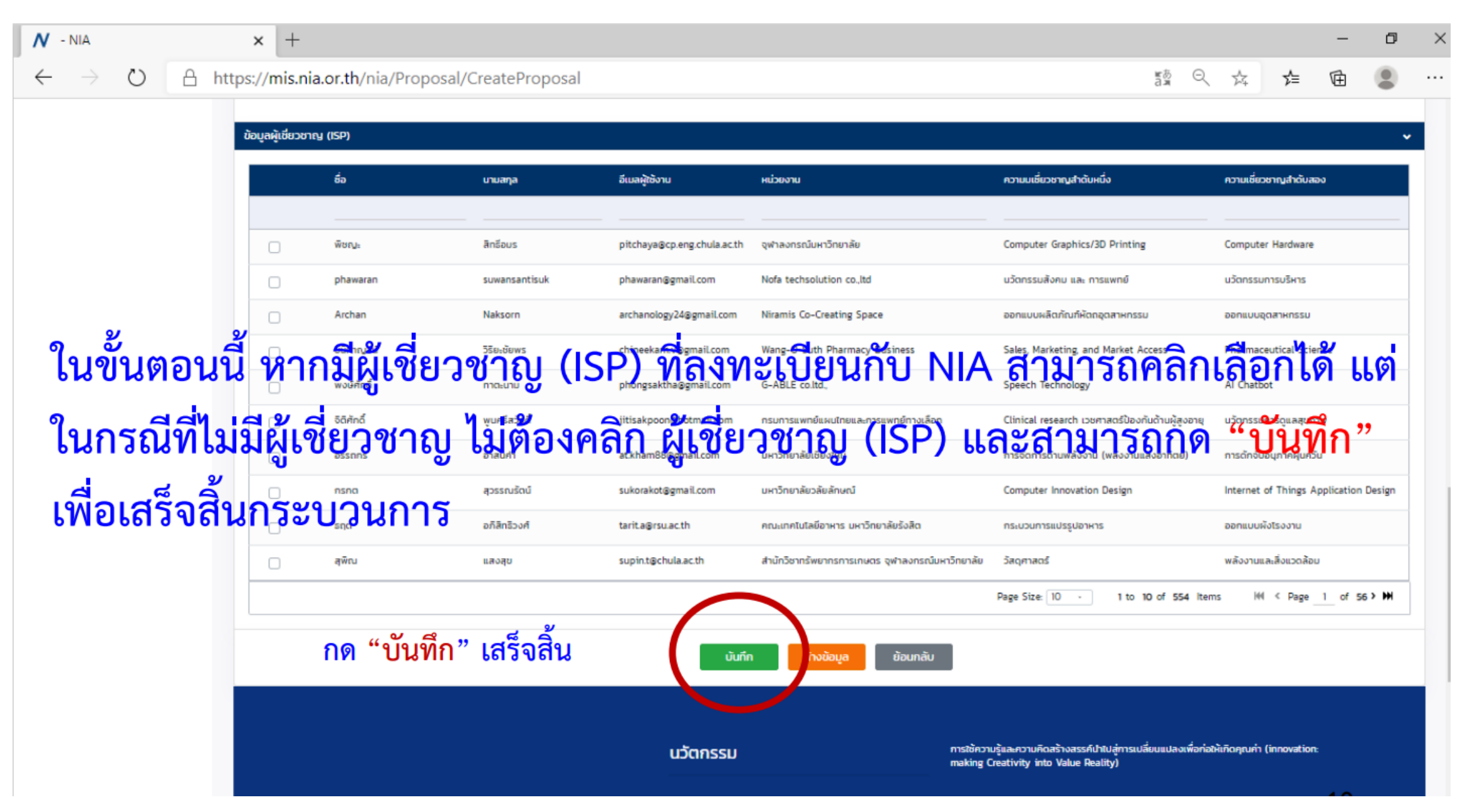

Thank You